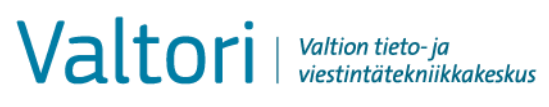

31.5.2021

## Skicka sekretessbelagd e-post (bruksanvisning för kunder)

D-Compose möjliggör mottagning av sekretessbelagda meddelanden då initiativtagaren är en utomstående sändare. En sådan sändning går till så att sändaren med webbläsaren öppnar adressen för organisationens säkra e-post <u>https://turvaviesti.gov.fi</u>

Säker e-post är det sätt som rekommenderas för ämbetsverks kunder då de vill lämna sekretessbelagda och känsliga handlingar till ett ämbetsverk. Att använda tjänsten är lätt och säkert.

## Skicka säker e-post

1. Gå till adressen https://turvaviesti.gov.fi. Skriv din e-postadress i fältet Avsändare och klicka på Fortsätt:

Du kan välja användargränssnittets språk i menyn upp i högra hörnet.

| Val       | tori Valtion tieto-ja<br>viestintätekniikkakeskus | $\bigtriangledown$ | Salassa pidettävä viesti<br>- Viestin lähetys | Pa sven På sven På dans På dans På dans På nors Latvie |
|-----------|---------------------------------------------------|--------------------|-----------------------------------------------|--------------------------------------------------------|
| Lähettäjä | sähköpostiosoitteesi                              |                    |                                               | Suome<br>Lietuviš<br>Deutsch                           |
|           | Jatka                                             |                    | © 1999 - 2020 <u>Deltago</u>                  | n Group Oy. All rights reserved.                       |

## Användarregistrering

Du måste registrera dig i tjänsten för att kunna sända meddelanden. (Om du inte har använt säker e-post under de senaste 30 dagarna måste du registrera dig i tjänsten igen.)

| Valtori Valtion tieto-ja<br>viestintätekniikkakeskus                         | Sekretessbelagt<br>- Skicka meddela             | t meddelande<br>ande                    |
|------------------------------------------------------------------------------|-------------------------------------------------|-----------------------------------------|
| Skicka meddelande - Registrering                                             |                                                 | Avsluta                                 |
| För att kunna använda tjänsten måste du registrera                           | dig. Epostadressen ( @gmail.c                   | com) är ännu inte registrerad.          |
| När du registrerar dig kommer du att få ett epostme<br>är giltig i 30 dagar. | ddelande med en personlig länk för att kunna    | a skicka krypterade meddelanden. Länken |
| Registrera Tillbaka                                                          |                                                 |                                         |
| Om du skulle förlora länken, eller om den skulle slut<br>epostadress.        | ta att fungera, kan du registrera dig på nytt o | och få en ny länk skickad till din      |
|                                                                              |                                                 |                                         |

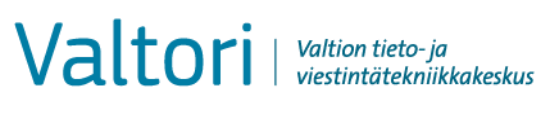

31.5.2021

2. Skriv din e-postadress i fältet "Avsändare" och tryck på knappen "Fortsätt".

| Val       | tori Valtion tieto-ja<br>viestintätekniikkakeskus | $\bigtriangledown$ | Salassa pidettävä viesti<br>- Viestin lähetys | 0                                |
|-----------|---------------------------------------------------|--------------------|-----------------------------------------------|----------------------------------|
| Lähettäjä | sähköpostiosoitteesi                              |                    |                                               |                                  |
|           | Jatka                                             |                    | @ 1009 - 2020 Delta                           | ann Group Cu All rights recorded |

 Den säkra e-posten meddelar då registreringen lyckats. Ett e-postmeddelande som innehåller en länk för sändning av meddelandet skickas automatiskt till den e-postadress du angett. Gå till din e-post

|                                        |                                                                                                  | 0                     |
|----------------------------------------|--------------------------------------------------------------------------------------------------|-----------------------|
| Viestin lähety:                        | s - Rekisteröityminen                                                                            |                       |
| Sähköpostiosoitte                      | en @gmail.com) rekisteröinti palveluun onnistui.                                                 |                       |
| Sähköpostiosoitte<br>Linkki on voimass | eseesi lähetettiin viesti, joka sisältää henkilökohtaisen linkin, jolla voit tun<br>a 30 päivää. | nnistautua palveluun. |
| Istunto suljettu.                      |                                                                                                  |                       |
| Voit nyt sulkea se                     | laimen.                                                                                          |                       |
| for infr balled be                     |                                                                                                  |                       |

4. Öppna meddelandet som anlänt till din e-post från säker e-post. Nere till höger i meddelandet finns en länk för sändning av meddelandet. Klicka på länken (vyn i bilden är från Gmail):

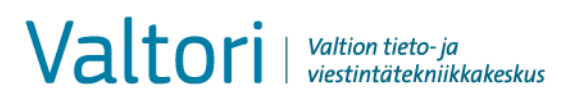

## Tjänster och utveckling /

31.5.2021

|   | Rekisteröinti / Registrering / Registration 🔉                                                                                                    |
|---|----------------------------------------------------------------------------------------------------|
| ? | no-reply@turvaviesti.valtori.fi<br>-> minā ▼<br>FI / SV / EN                                                                                                    |
|   | Osoitteesi on rekisteröity palvelimelle <u>turvaviesti valtori fi</u> salassa pidettävän sähköpostin lähettäjäksi.<br>Rekisteröinti on voimassa 30 päivää.<br>Käytä alla olevaa linkkiä salassa pidettävän sähköpostin lähettämiseen. |
|   | Din e-postadress är registrerad på servern <u>turvaviesti valtori fi</u> för sändning av sekretessbelagt meddelanden.<br>Registreringen gäller i 30 dagar.<br>Använd länken nedan för att sända sekretessbelagt meddelanden.          |
|   | Your address is registered on server <u>turvaviesti valtori fi</u> as a sender of classified e-mail.<br>The registration is active for 30 days.<br>Use the link below to send classified e-mails.                                     |
|   | https://turvaviesti.valtori.fi/index.cgi                                                                                                    |
|   | ← Vastaa III Lähetä edelleen                                                                                                    |

5. Lägg till mottagarens eller mottagarnas e-postadresser och tryck på "Färdig". Skriv ämnet och meddelandet och bifoga nödvändiga dokument. Klicka sedan på Sänd.

OBS! Säkerheten för ett meddelande som skickas kan höjas genom att använda telefonnummerverifiering. Genom att använda telefonnummerverifiering kan du säkerställa att meddelandet inte går till fel person, till exempel på grund av ett inmatningsfel. Då du använder telefonnummerverifiering får mottagaren en PIN-kod i ett sms till sin mobiltelefon. Med denna PIN-kod kan mottagaren öppna det säkra e-postmeddelandet. Telefonnummerverifiering kan användas genom att till mottagarens e-postadress lägga till telefonnumret.sec (t.ex. ville.virkamies@valtori.fi.0400123456.sec)

Den största tillåtna bilagestorleken är 400 Mb. Vid behov kan en fil också sändas som packad

| Mottagare<br>Ämne (obligatorisk information) | Lägg till mottagarens e-postadress<br>Skriv meddelandets rubrik                                 |
|----------------------------------------------|-------------------------------------------------------------------------------------------------|
| Läskvitto                                    | Begär läskvitto av avsändaren                                                                   |
| Meddelande                                   | Skriv ett meddelande                                                                            |
| Avsluta                                      | Avbryt sändningen av meddelandet på ett säkert sätt                                             |
| Bifoga                                       | Du kan bifoga filer till meddelandet: sök fram den önskade filen och klicka på knappen "Bifoga" |
| Sänd                                         | Sänd meddelandet                                                                                |
| Frågetecken                                  | Visa anvisning                                                                                  |

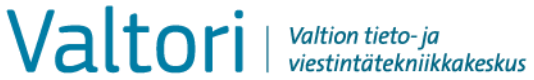

Tjänster och utveckling /

31.5.2021

|             | Nytt meddelande   |            | Adressbok Avsl |
|-------------|-------------------|------------|----------------|
| Avsändare   | @gmail.com        |            |                |
| Mottagare   |                   | <b>x</b> + |                |
| Ämne        |                   |            |                |
|             | Begär läskvitto   |            |                |
| Meddelande  |                   |            | ~              |
|             |                   |            |                |
|             |                   |            |                |
|             |                   |            |                |
|             |                   |            |                |
|             |                   |            |                |
|             |                   |            |                |
|             |                   |            | ~              |
|             |                   |            |                |
| Underskrift |                   |            | ^              |
|             |                   |            | ~              |
|             |                   |            |                |
| Bilaga      | Lagg till bilagor |            | _              |
|             |                   | Selaa      |                |

6. När du har sänt meddelandet får du en bekräftelse av säkerhetsposten på att sändningen har lyckats:

| anvistus                 |                                                        |              | Uusi viesti Lopeta |
|--------------------------|--------------------------------------------------------|--------------|--------------------|
| /iestin lähety:          | s onnistui.                                            |              |                    |
| .ähettäjä<br>/astaanotta | @gmail.com.s<br>@yaltori.fi                            | ec           |                    |
| lihe<br>Päiväys          | Salassapidettävän aineiston<br>Wed, 12.2.2020 15:57:17 | lähettäminen |                    |
| lei,                     |                                                        |              |                    |
| assä pyytär              | mäsi salassa pidettävä aineisto.                       |              |                    |
| stävällisin              | terveisin                                              |              |                    |
|                          |                                                        |              |                    |
|                          |                                                        |              |                    |